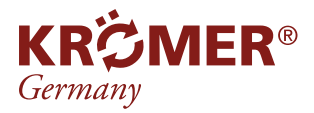

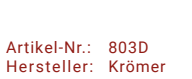

FAQ

## Rote Fehlermeldung bei Spureinstellung

Bei der Spureinstellung blinkt einer der Reflektoren auf dem Monitor rot

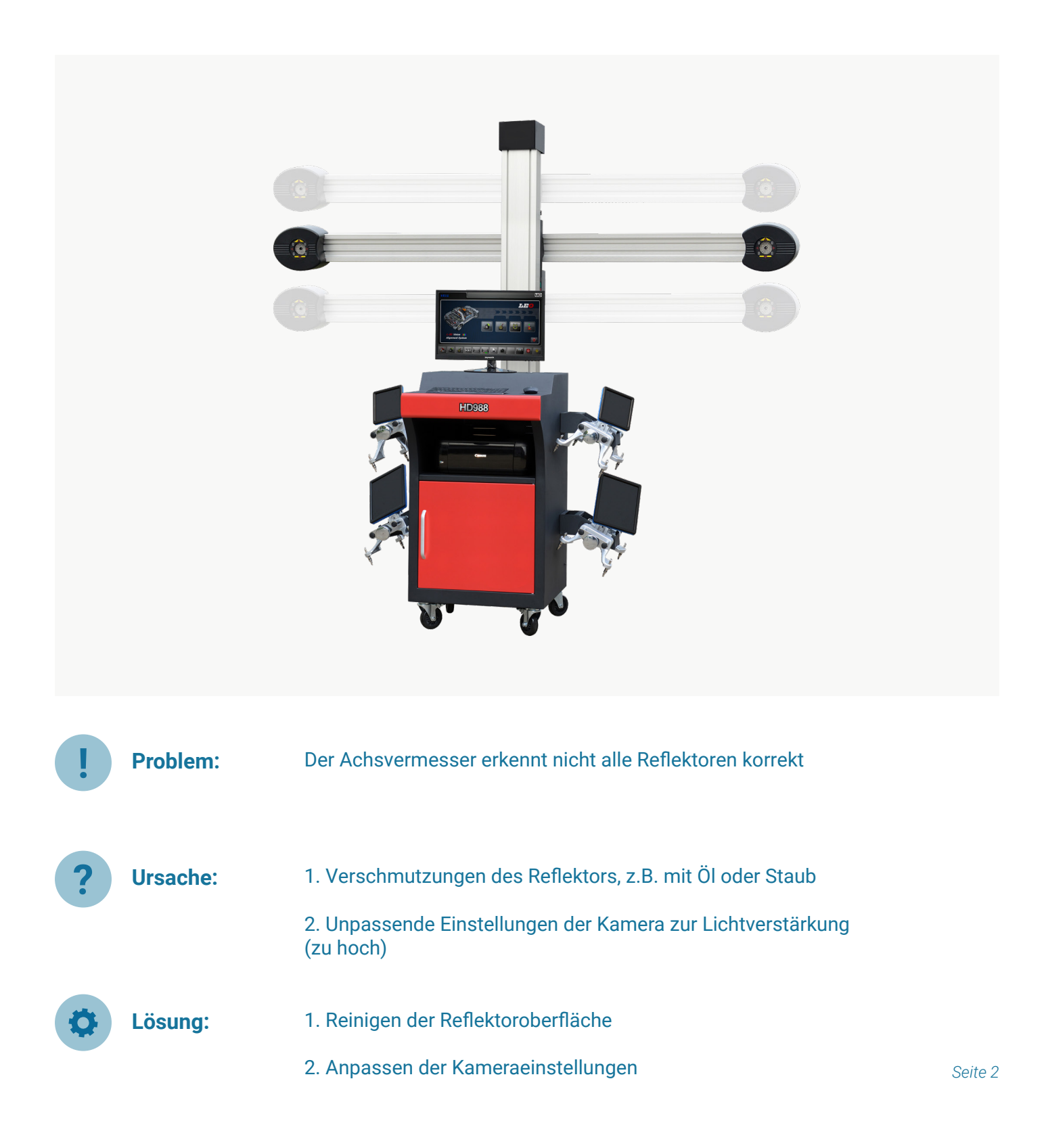

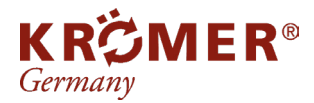

Artikel-Nr.: 803D Hersteller: Krömer

## Finden der entsprechenden Datei

| Windows7 (C:)  Program Files  Aligner | ► V3D_System ► | - L            | 10 10 |
|---------------------------------------|----------------|----------------|-------|
| 工具(T) 帮助(H)                           |                |                |       |
| 共享 ▼ 新建文件夹                            |                |                |       |
| □ 名称                                  | 修改日期           | 类型             | 大小    |
| 퉬 Middle Shield                       | 2020-07-15 下午  | 文件夹            |       |
| 퉬 Mini Blue                           | 2020-07-15 下午  | 文件夹            |       |
| 퉬 Standard                            | 2020-07-15 下午… | 文件夹            |       |
| FC_Model.Pattern                      | 2014-03-10 下午  | PATTERN 文件     | 2 KB  |
| HD_FC_Model.Pattern                   | 2014-11-20 下午… | PATTERN 文件     | 2 KB  |
|                                       | 0014 10 01 L A | DATTEDNI ->-/4 | 2.170 |

Auf dem Computer des Vermessers muss dem oben angezeigten Dateipfad gefolgt werden, um die Kameraeinstellungen zu erreichen.

## Öffnen der Einstellungen

2

| 2014-03-10 下午  | PATTERN 文件                                                                                                    | 2 KB                                                                                                    |
|----------------|----------------------------------------------------------------------------------------------------|----------------------------------------------------------------------------------------------------|
| 2014-11-20 下午… | PATTERN 文件                                                                                                    | 2 KB                                                                                                    |
| 2014-10-21 上午… | PATTERN 文件                                                                                                    | 2 KB                                                                                                    |
| 2015-01-06 下午  | BMP 图像                                                                                                    | 7,501 KB                                                                                                    |
| 2019-07-23 下午… | DSP-FPGA 文件                                                                                                    | 77 KB                                                                                                    |
| 2014-06-28 上午  | SETTING 文件                                                                                                    | 1 KB                                                                                                    |
| 2015-01-06 下午  | BMP 图像                                                                                                    | 7,501 KB                                                                                                    |
| 2014-03-10 下午  | PATTERN 文件                                                                                                    | 2 KB                                                                                                    |
| 2020-08-03 下午  | SET 文件                                                                                                    | 1 KB                                                                                                    |
| 2021-07-08 上午… | CONFIG 文件                                                                                                    | 5 KB                                                                                                    |
| 2021-06-29 下午  | SETTING 文件                                                                                                    | 1 KB                                                                                                    |
| 2020-07-26 下午  | BMP 图像                                                                                                    | 193 KB                                                                                                    |
| 2019-10-16 上午  | BMP 图像                                                                                                    | 176 KB                                                                                                    |
|                |                                                                                                    |                                                                                                    |
|                | 2014-03-10 下午<br>2014-11-20 下午<br>2014-10-21 上午<br>2015-01-06 下午<br>2019-07-23 下午<br>2014-06-28 上午<br>2015-01-06 下午<br>2015-01-06 下午<br>2020-08-03 下午<br>2021-07-08 上午<br>2021-06-29 下午<br>2020-07-26 下午<br>2019-10-16 上午 | 2014-03-10 下午 PATTERN 文件   2014-11-20 下午 PATTERN 文件   2014-10-21 上午 PATTERN 文件   2015-01-06 下午 BMP 图像   2019-07-23 下午 DSP-FPGA 文件   2014-06-28 上午 SETTING 文件   2014-03-10 下午 BMP 图像   2014-03-10 下午 SET 文件   2020-08-03 下午 SET 文件   2021-07-08 上午 SETTING 文件   2021-07-26 下午 BMP 图像   2019-10-16 上午 BMP 图像 |

Suchen Sie nach der hier rot markierten Datei und öffnen Sie sie mit der Software **Notepad**. Hierzu muss nach einem rechts Klick "Öffnen mit" und anschließend Notepad ausgewählt werden. Es ist möglich, dass Notepad sich nicht unter den vorgeschlagenen Dateien befinden, dann muss es mit Hilfe des Reiters Andere Dateien gesucht werden.

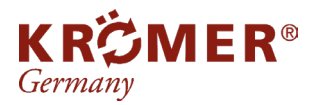

## **3** Einstellungen anpassen

🦉 V3D\_Camera\_Gain.Set - 记事本

文件(F) 编辑(E) 格式(O) 查看(V) 帮助(H)

V3D-Camera Sensor Gain: (Do not Modify The Following Data Value and F is 80-100%)

| LeftCamera-Gain[0-16]<br>RightComposeCoin[0-16] | 0  |
|-------------------------------------------------|----|
| LeftCamera-FlashLight[50-150]                   | 70 |
| RightCamera-FlashLight[50-150]                  | 70 |

Nach dem Öffnen lassen sich, an den rot markierten Feldern, die Werte zu Lichtverstärkung ablesen, es wird empfohlen diese auf 70 zu setzen.

Sollte das Problem nach dieser Einstellung noch immer vorhanden sein verringern Sie den Wert erneut auf 50.

Die Krömer 3D-Achsvermessung sollte nun Problemlos alle Reflektoren erkennen.